### INSTRUCCIONES PARA LA PRESENTACIÓN DE LA DOCUMENTACIÓN EN SEDE ELECTRÓNICA

En cumplimiento de lo establecido en la Ley 39/2015, de procedimiento administrativo común, las personas jurídicas deberán relacionarse con las administraciones públicas a través de medios electrónicos (art. 14.2.)

Para ello, el ayuntamiento cuenta con la sede electrónica, a la que se accede desde la página municipal. <u>www.laspalmasgc.es</u>

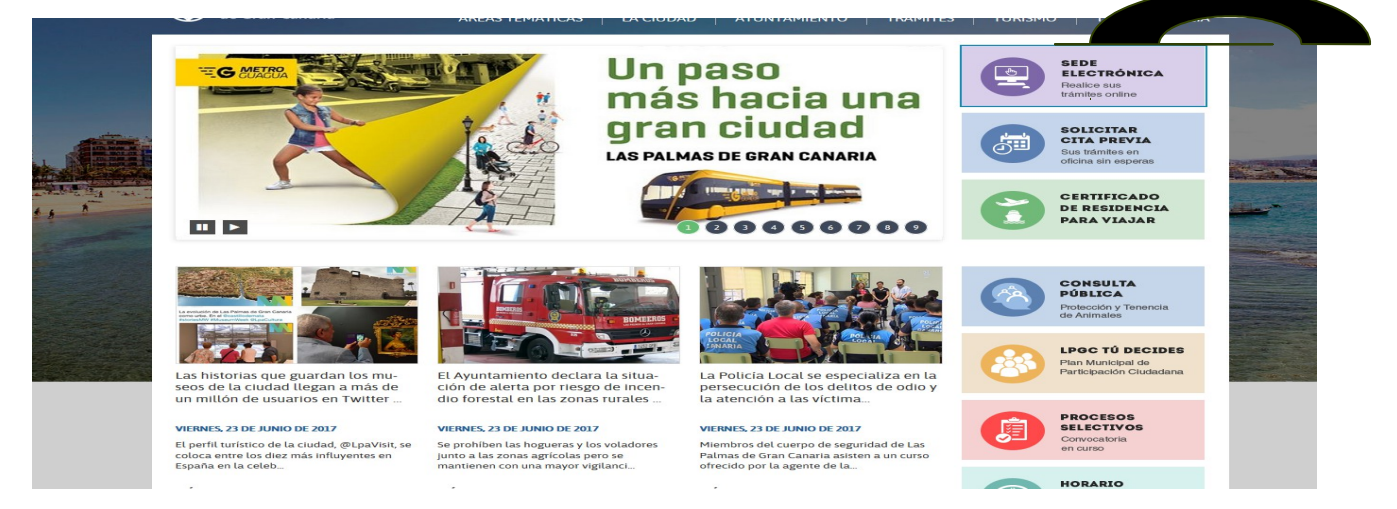

Para la realización de cualquier trámite on line deben entrar con certificado digital (las personas jurídicas lo solicitan en Hacienda) y al entrar se pueden buscar los trámites a realizar de diversos modos: con el buscador pones la palabra/palabras que quieras o accedes con tu certificado digital al catálogo de trámites.

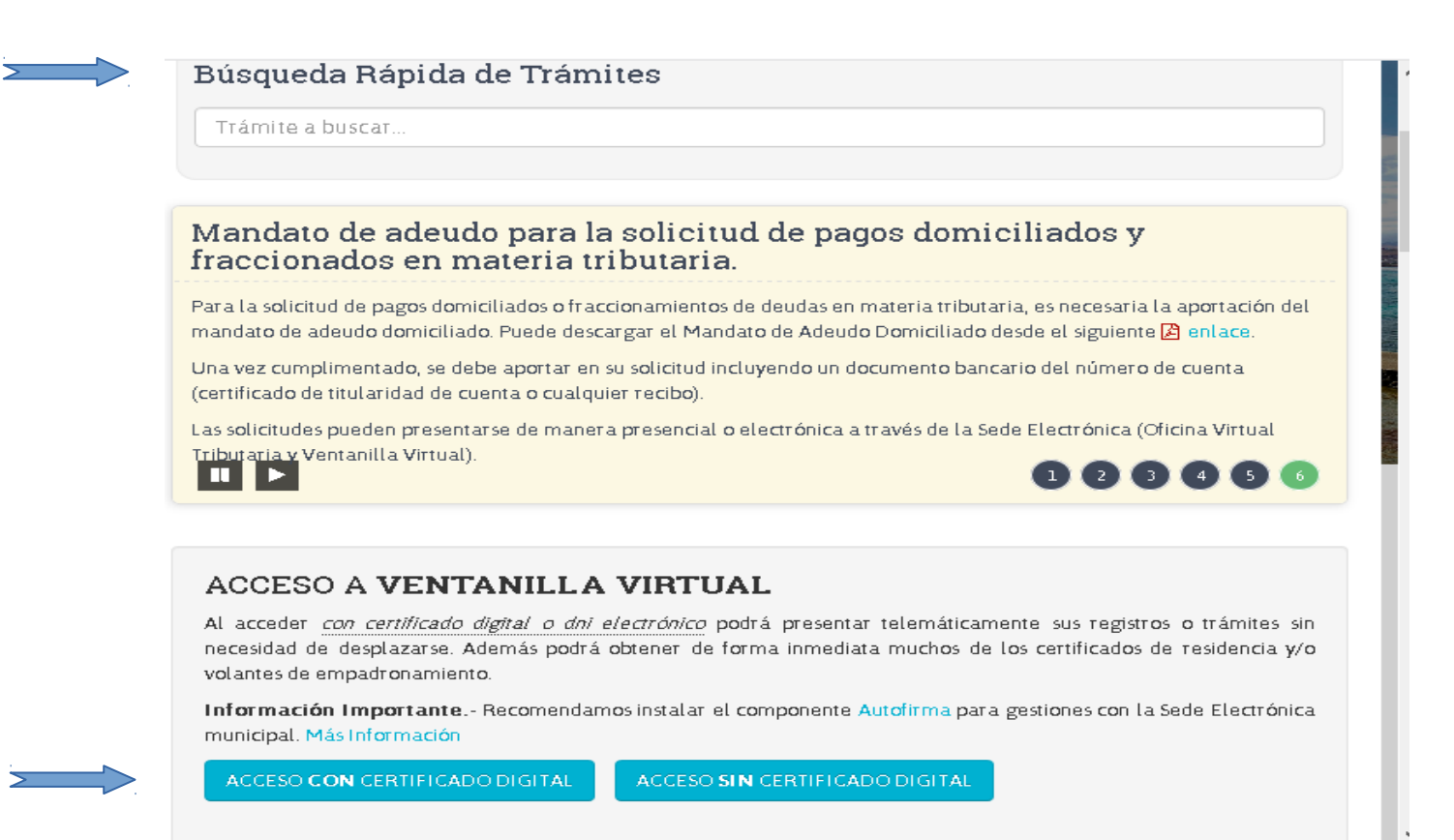

## **OPCIÓN 1. BÚSQUEDA RÁPIDA EN EL BUSCADOR**

Al ciclar en <u>búsqueda rápida</u> ponen ong y salen dos opciones: subvenciones en concurrencia competitiva y subvenciones directas; ciclas en la que te corresponda y te lleva a la siguiente pestaña:

# Subvenciones a ONG del Área de Cohesión Social e Igualdad de Concurrencia Competitiva

### Tramitar

Busc

🔮 Tramitar Telemáticamente con Certificado Digital 🛛

Antes de acceder asegúrese de tener:

- La aplicación Autofirma instalada, cumpliento con los requisitos necesarios.
- El certificado digital instalado en el navegador o el D.N.I. electrónico insertado en el lector. 🅦

#### 👜 Tramitar Presencialmente - Ficha Completa del Trámite

Accederá a una página con la información del trámite y un botón: 'Iniciar Trámite', que le permitirá rellenar la solicitud para tramitarlo presencialmente. ()

### Objeto

5

Estas subvenciones competitivas tienen por objeto promover la cofinanciación de proyectos sociales que desarrollen entidades privadas sin ánimo de lucro, que complementen las competencias de los servicios sociales y que tengan por finalidad cubrir las necesidades sociales de los ciudadanos del municipio de Las Palmas de Gran Canaria, especialmente aquellos proyectos que tengan por destinatarios a personas excluidas o en riesgo de

Al pinchar en <u>tramitar telemáticamente con certificado digital</u> te lleva a la plantalla de inicio del trámite, donde la hoja informativa te explica en qué consiste el trámite que quieres iniciar.

| Última Conexión: 08/07/2020 10:47:50 🗚 🕂 🍣 |                                                                                                    |  |  |
|--------------------------------------------|----------------------------------------------------------------------------------------------------|--|--|
| Hoja Informativ                            | a 🕕 🖸 🔺                                                                                                    |  |  |
| Hoja Informativa<br>Base Legal             | Subvenciones a ONG del Área de Cohesión Social e Igualdad de<br>Concurrencia Competitiva                                                                                                    |  |  |
| Descargas / Enlaces                        | Objeto                                                                                                    |  |  |
| Imprimir                                   | cstas subvenciones competitivas tienen por objeto promover la contrianciación de proyecto<br>sociales que desarrollen entidades privadas sin ánimo de lucro, que complementen la<br>competencias de los servicios sociales y que tengan por finalidad cubrir las necesidades social<br>de los ciudadanos del municipio de Las Palmas de Gran Canaria, especialmente aquello<br>proyectos que tengan por destinatarios a personas excluidas o en riesgo de exclusión social.<br>El presente procedimiento pretende cubrir la totalidad de las comunicaciones entre las entidado<br>sin ánimo de lucro y la Sección de Servicios Sociales, permitiendo la entrada de la siguien<br>documentación:<br>Para iniciar el procedimiento administrativo: |  |  |
| Iniciar Trámite                            | Solicitar una subvención                                                                                                    |  |  |
|                                            | En el caso de que se le requiera documentación:                                                                                                    |  |  |
|                                            | <ul> <li>Presentar documentación de requerimiento</li> </ul>                                                                                                    |  |  |
|                                            |                                                                                                    |  |  |

Si cumples los requisitos de la convocatoria y tienes la documentación indicada puedes <u>iniciar el trámite</u>, y conectarás con el asistente virtual que te irá indicando los pasos a seguir; la primera pantalla te enseña los datos de tu certificado digital.

OJO comprobar que hay dirección de e-mail y teléfono de contacto, ya que a esta dirección es adonde se enviarán todas las notificaciones y requerimientos

| Ualdad     Asistente Virtual       Hoja Informativa     DATOS DEL INTERESADO O DEL REPRESENTANTE EN SU CASO. Compruebe que sus datos son correctos y modifique los medios preferentes para la recepción de notificaciones si lo estima conveniente       Descargas / Enlaces     Interesado | NTANTE EN SU CASO. Compruebe que sus datos son        | Asistente Virtual                  | ualdad              |
|----------------------------------------------------------------------------------------------------|-------------------------------------------------------|------------------------------------|---------------------|
| Hoja Informativa       DATOS DEL INTERESADO O DEL REPRESENTANTE EN SU CASO. Compruebe que sus datos son correctos y modifique los medios preferentes para la recepción de notificaciones si lo estima conveniente         Descargas / Enlaces       Interesado                              | NTANTE EN SU CASO. Compruebe que sus datos son        | Asistente Virtual                  |                     |
| Hoja Informativa       DATOS DEL INTERESADO O DEL REPRESENTANTE EN SU CASO. Compruebe que sus datos son correctos y modifique los medios preferentes para la recepción de notificaciones si lo estima conveniente         Descargas / Enlaces       Interesado                              | NTANTE EN SU CASO. Compruebe que sus datos son        |                                    |                     |
| Base Legal correctos y modifique los medios preterentes para la recepción de notificaciones si lo estima<br>Descargas / Enlaces                                                                                                    |                                                       | DATOS DEL INTERESADO O DEL REPRESI | Hoja Informativa    |
| Descargas / Enlaces                                                                                                    | ntes para la recepción de notificaciones si lo estima | conveniente                        | Base Legal          |
| Interesado                                                                                                    |                                                       | Convenience                        | Descargas / Enlaces |
| Interesado                                                                                                    |                                                       |                                    |                     |
|                                                                                                    |                                                       | Interesado                         |                     |
| Nombre o Kazon Social Tipo de documento Documento                                                                                                    | Documento Documento                                   | Nombre o Razon Social              |                     |
| Primer Anallido                                                                                                    | Segundo Anellido                                      | Primer Anellido                    |                     |
| ROBLEDANO                                                                                                    | CELIS                                                 | ROBLEDANO                          |                     |
| País * Provincia * Municipio *                                                                                                    | Municipio *                                           | País * Provincia *                 |                     |
| Imprimir ESPAÑA 🔹 🗙 LAS PALMAS 🔹 🗶 Las Palmas de Gran Cana                                                                                                    | 🔸 🗙 Las Palmas de Gran Cana 🔸 🗙                       | ESPAÑA 🕹 🗙 LAS PALMAS              | Imprimir            |
| Población Lugar, Barriada                                                                                                    | la                                                    | Población Lugar, Barria            |                     |
| *× *×                                                                                                    | + ×                                                   | * ×                                |                     |
| Iniciar Ira de vía Nombre de la vía                                                                                                    | vía                                                   | Tipo de vía Nombre de la           | Iniciar Tranite     |
|                                                                                                    |                                                       |                                    |                     |
| Num. Letra Bloque Portal Esc. Planta Puerta C. Postal                                                                                                    | E 35007                                               | Num. Letra Bloque Portal Esc. Plan | $\langle \rangle$   |
|                                                                                                    |                                                       | e-mail Teléfor                     |                     |
|                                                                                                    |                                                       | mariolaroble@gmail.com             |                     |
|                                                                                                    |                                                       |                                    |                     |
| Medio preferente para recepción de notificaciones                                                                                                    | ara recepción de notificaciones                       | Medio preferente                   |                     |
| Volver                                                                                                    | ara recepción de notificaciones                       | Medio preferente                   | Volver              |

Una vez revisada la información, se da a <u>siguiente</u> y se entra en el asistente virtual que les irá ayudando a colgar la documentación en el trámite.

### **OPCIÓN 2. ENTRAS EN LA SEDE CON EL CERTIFICADO DIGITAL**

Al entrar en la sede electrónica, accedes a la ventanilla virtual con certificado digital, se conecta con tu certificado digital y sale la siguiente pantalla.

| Ayuntamiento<br>de Las Palmas<br>de Gran Canaria | spalmasgc <b>online</b> .es (A001                                                                                                    |
|--------------------------------------------------|----------------------------------------------------------------------------------------------------|
|                                                  | Última Conexión: 25/06/2020 13:34:37 🛛 🌋 🚺 🔯                                                                                                    |
| Trámites                                         | Desde el Ayuntamiento de Las Palmas de Gran Canaria hemos dado un paso más en el esfue                                                                                                    |
| Buscar                                           | ciudad. Tratamos de facilitar las relaciones de la ciudadanía con la administración y convert                                                                                                    |
| Los más usuales                                  | nuestro Ayuntamiento en un lugar sin barreras y al alcance de todos. Un Ayuntamiento cuya la                                                                                                    |
| Asuntos Destacados                               | <ul> <li>este orientada en todo momento hacia la satisfacción de las necesidades de nuestra comunida<br/>hacia la atención de las personas.</li> </ul>                                                                                                    |
| Mi carpeta (Requiere identificación)             | Para contribuir a ello hemos creado la Ventanilla Virtual del Ayuntamiento de Las Palmas de G<br>Canaria, desde donde se tendrá acceso a todo tipo de información práctica relativa al e<br>municipal. Asimismo, puede realizarse una amplia variedad de trámites, incluyendo |
| <u>U</u> tilizados anteriormente                 | correspondiente registro electrónico de los mismos, y consultar el estado de los expedientes                                                                                                    |
| <u>E</u> xpedientes                              | eliminando tiempos de espera y colas.                                                                                                    |
| Ta <u>r</u> eas Pendientes                       |                                                                                                    |
| <u>P</u> agos a Realizar                         | La colaboración de los usuarios de estos servicios Web mediante sugerencias, o informando<br>posibles problemas operativos, resulta esencial para que los podamos mejorar. Al fin y al cabo                                                                                   |
| Notificaciones                                   | trata de servicios novedosos que deberán ir evolucionando para que resulten cada vez r                                                                                                    |
| <u>C</u> omunicaciones                           | cómodos e inmediatos. Supone, pues, un reto tecnológicamente complejo que solo con                                                                                                    |
| <u>D</u> atos Personales                         | colaboración ciudadana el Ayuntamiento puede proporcional una adecuada respuesta.                                                                                                    |
| Uso del Sistema                                  | Trabajamos intensamente para que el Ayuntamiento esté a su disposición las 24 horas del<br>todos los días del año.                                                                                                    |
| Validación de documentos                         |                                                                                                    |
| Re <u>q</u> uisitos Técnicos                     |                                                                                                    |
| Tut <u>o</u> riales y Demostraciones             |                                                                                                    |
| <u>B</u> ase Legal                               |                                                                                                    |

OJO esta pantalla es la general de la sede electrónica y es importante que se familiaricen con todos los apartados ya que todas las comunicaciones con la Sección de Servicios Sociales, a con todo el Ayuntmiento de LPGC, serán a través de esta sede, por lo que es básico que los datos personales estén siempre actualizados.

Todos los trámites realizados a través de la sede se quedan registrados en MI CARPETA, pudiendo consultar las notificaciones pendientes de leer, las tareas pendientes como documentación incompleta, expedientes presentados, etc.

Si pinchas en buscar te sale la siguiente pantalla de búsqueda:

| Ayuntamiento<br>de Las Palmas<br>de Gran Canaria<br>nites > Búsqueda de Trámites                                | almasgc <b>onlin</b>                                    | e.es (A001)                                     |
|----------------------------------------------------------------------------------------------------|---------------------------------------------------------|-------------------------------------------------|
| isqueda de Trámites                                                                                             |                                                         | 2 0 4                                           |
| ¿Qué desea realizar?                                                                                            | <br>Introducir una o varias palabras relacionadas con o | Buscar<br>el trámite a realizar <u>Eiemplos</u> |
| Criterios de Búsqueda                                                                                           |                                                         |                                                 |
| Procedimiento a seguir para ><br>Por temas ><br>Colectivos ><br>Hechos vitales ><br>Por unidad administrativa > |                                                         |                                                 |
|                                                                                                    |                                                         |                                                 |

Pueden buscar por temas, colectivos, hechos vitales o por unidad administrativa; la forma más directa es por unidad administrativa; la Sección de Servicios Sociales es la 24.3, dentro del Servicio de bienestar (24)

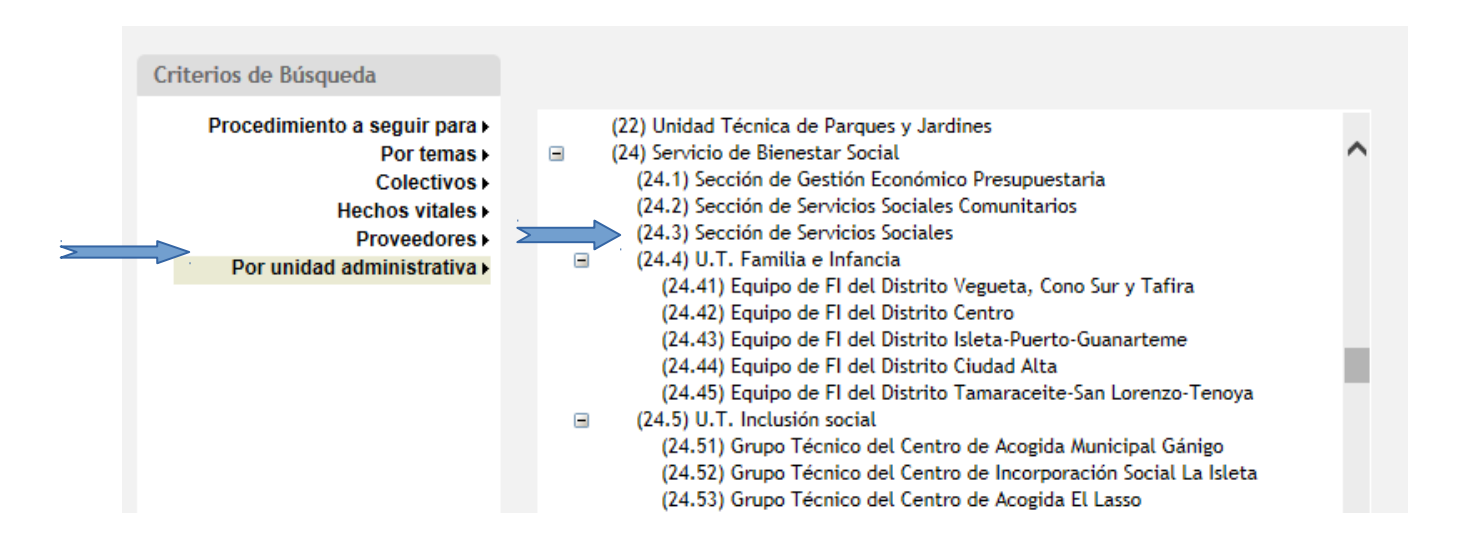

Al pinchar aquí ya salen todos los trámites on line que se pueden gestionar en esa unidad

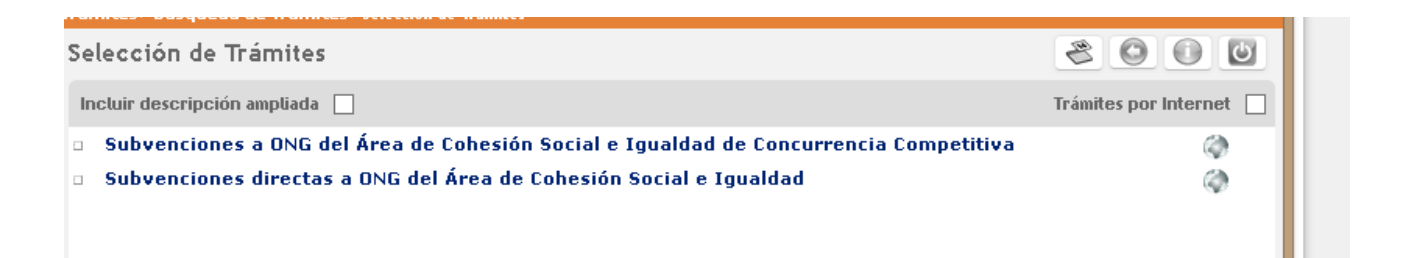

al pinchar en el trámite que se corresponda te lleva a la página de inicio del trámite, la misma que en la opción 1

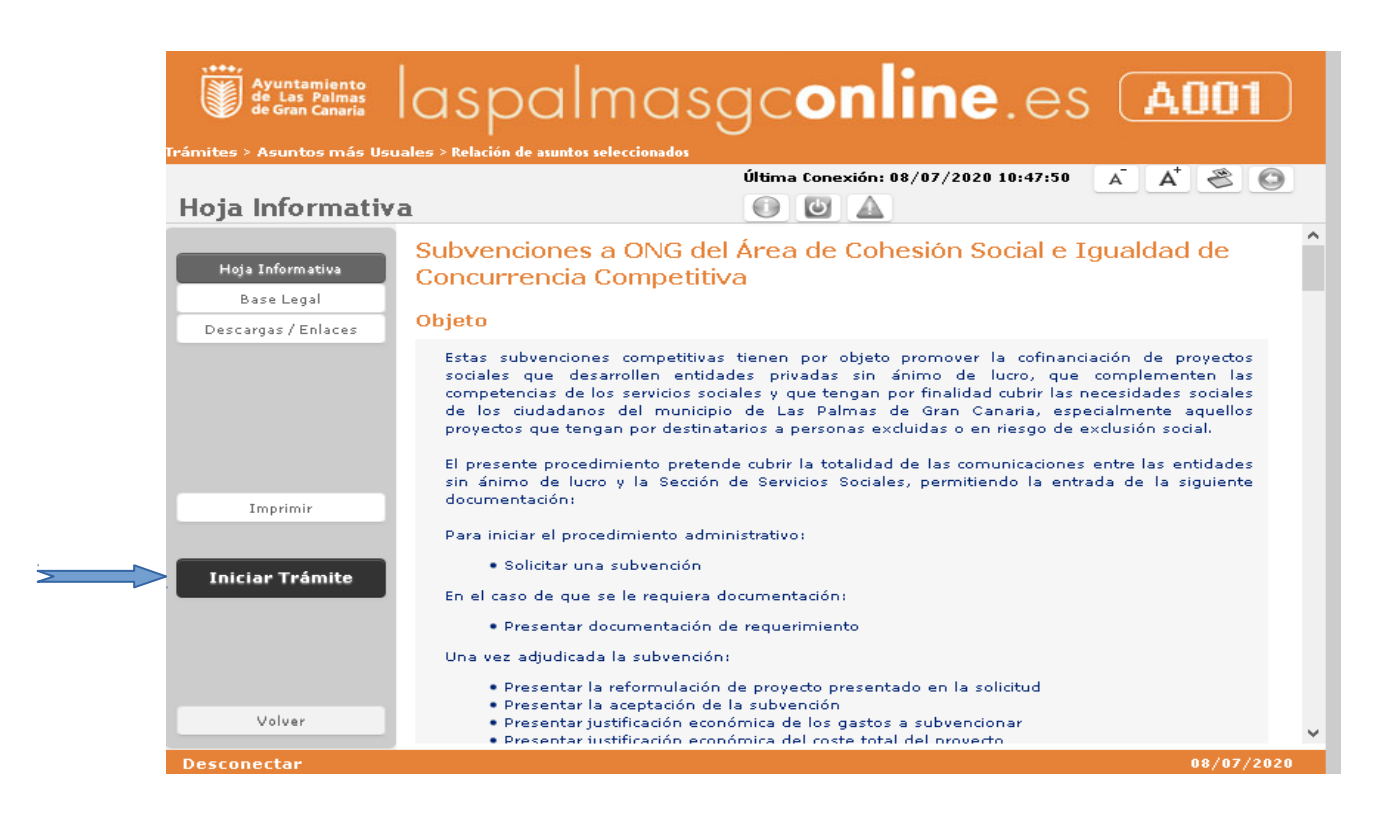

Si cumples los requisitos de la convocatoria y tienes la documentación indicada puedes <u>iniciar el trámite.</u> y ya da comienzo el trámite digital, y conectar con el asistente virtual que te irá indicando los pasos a seguir;la primera pantalla te enseña los datos de tu certificado digital.

De nuevo, comprobar que hay dirección de e-mail y teléfono de contacto, ya que a esta dirección es adonde se enviarán todas las notificaciones y requerimientos

| enciones nominativas<br>dad | a ONG del Área de Cohesión So | ial e 🔬                                     | onexión: 15/11/                                                                                                    | 2017 08:56:48    | 2001                   |
|-----------------------------|-------------------------------|---------------------------------------------|----------------------------------------------------------------------------------------------------|------------------|------------------------|
|                             | Asistente Virtual             |                                             |                                                                                                    |                  |                        |
| Hoja Informativa            | DATOS DEL INTERESADO          |                                             | WTANTE EN SU                                                                                                    | CASO Comercia    | the must sup datus a   |
| Race Legal                  | correctos y modifique los     | correctos y modifique los medios preferente |                                                                                                    | cepción de notil | ficaciones si lo estin |
| erre refer                  | conveniente                   |                                             |                                                                                                    |                  |                        |
| escargas / Enlaces          |                               |                                             |                                                                                                    |                  |                        |
|                             | Interesato                    |                                             |                                                                                                    |                  |                        |
|                             | Nombre o Banin Social         |                                             | Tino de docum                                                                                                    | ento             | Documento              |
|                             | MARIA DOLORES                 |                                             | DNL/NIF                                                                                                    | 0                |                        |
|                             | Primer Agellida               |                                             | Secundo                                                                                                    | Apellido         |                        |
|                             | ROBLEDANO                     |                                             | CELIS                                                                                                    |                  |                        |
|                             | Pais *                        | Provincia *                                 |                                                                                                    | Municipio *      |                        |
| Imprimit                    | ESPAÑA +                      | K LAS PALHAS                                | 4 X                                                                                                    | Las Palmas de    | Gran Cana + 36         |
|                             | Población                     | Lugar, Barria                               | da                                                                                                    |                  |                        |
|                             |                               | ×                                           | + X                                                                                                    |                  |                        |
|                             | Tipo de via                   | Nombre de la                                | via                                                                                                    |                  |                        |
|                             | CALLE 4                       | X Lessen                                    |                                                                                                    | -                |                        |
|                             | Núm. Letra Bloque Por         | tel Esc. Plan                               | ta Puerta C. Po                                                                                                    | stal             |                        |
|                             |                               |                                             | and the second second sec |                  |                        |

Una vez revisada la información, se da a <u>siguiente</u> y atendiendo las indicaciones del asistente virtual debes ir seleccionando la parte del procedimiento que corresponda en cada caso: solicitud de subvención, requerimiento, reformulación,... hasta completar el trámite administrativo con la firma digital.

| nciones a ONG del Á<br>rrencia Competitiva | area de Cohesión Social e Igualdad de<br>1                              | âii 😤 🗿 🕑 🔺                      |
|--------------------------------------------|-------------------------------------------------------------------------|----------------------------------|
|                                            | Asistente Virtual                                                       |                                  |
| Hoja Informativa                           |                                                                         |                                  |
| Base Legal                                 | Marque la actuación que va a llevar a cabo mediante                     | la realización de este trámite   |
| Descargas / Enlaces                        |                                                                         |                                  |
|                                            | Seleccione la respuesta que considere correcta.                         |                                  |
|                                            | <ul> <li>Solicitud de subvención</li> </ul>                             |                                  |
|                                            | <ul> <li>Presentar documentación solicitada mediante un r</li> </ul>    | requerimiento                    |
|                                            | <ul> <li>Presentar reformulación del proyecto</li> </ul>                |                                  |
|                                            | • Presentar justificación económica de los gastos a                     | subvencionar por el ayuntamiento |
| Imprimir                                   | <ul> <li>Presentar justificación económica del coste total d</li> </ul> | le proyecto                      |
|                                            | <ul> <li>Presentar memoria anual</li> </ul>                             |                                  |
| Iniciar Trámite                            | <ul> <li>Aceptación de la Subvención</li> </ul>                         |                                  |
|                                            |                                                                         |                                  |
|                                            |                                                                         |                                  |
| Volver                                     | Anterior - 2 - Cancelar 🧐                                               |                                  |

### **OBSERVACIONES**

**1.- APORTACIÓN DE DOCUMENTACIÓN.** Los trámites solicitan toda la documentación indicada en la normativa que rige las subvenciones, por lo que los documentos deben aportarse en su totalidad; en caso contrario se generará un requerimiento automático de documentación.

| tes > Búsqueda de Trá                          | mites > Selección de Trámites > Relación de asuntos seleccionados                                                                                                    |                                                    |
|------------------------------------------------|----------------------------------------------------------------------------------------------------|----------------------------------------------------|
| venciones a ONG del À<br>currencia Competitiva | area de Cohesión Social e Igualdad de                                                                                                    |                                                    |
|                                                | Asistente Virtual                                                                                                    |                                                    |
| Hoja Informativa                               | Documentos o Contenidos mínimos a aportar. Independientemente de que en                                                                                                    | esta pantalla aparezca                             |
| Base Legal                                     | <ul> <li>o no otros documentos - circunstancia que dependera de cual haya sido el des<br/>del diálogo interactivo - siempre puede aportar los documentos que considere</li> </ul>  | sarrollo y característica<br>oportunos, mediante ( |
| Descargas / Enlaces                            | botón "Añadir documento"                                                                                                    |                                                    |
|                                                | & Seleccione el documento y pulse aportar                                                                                                    | Aportado                                           |
|                                                | Anexo I Solicitud de la subvención nominada                                                                                                    | No                                                 |
|                                                | Documento de estar registrado como Asociación, Fundación u Organización<br>sin ánimo de lucro, con una antigüedad mínima de 2 años a la fecha de<br>publicación de la convocatoria | No                                                 |
| Imprimir                                       | Inscripción en el Registro de Entidades Colaboradoras en la prestación de<br>Servicios Sociales del Gobierno de Canarias o certificado de inscripción de los<br>últimos 5 años     | No                                                 |
|                                                | Solicitud-renovación de la inscripción en el Registro Municipal de Entidades<br>Ciudadanas de este Ayuntamiento                                                                    | No                                                 |
|                                                | Estatutos de la Organización                                                                                                    | No                                                 |
|                                                | Tarjeta de identificación fiscal de la organización                                                                                                    | No                                                 |
|                                                |                                                                                                    |                                                    |

Para aportar la documentación debes ponerte encima del documento y seleccionarlo, (se queda sobreado) y se pincha en <u>aportar</u>

| enciones a ONG del Áre<br>urrencia Competitiva | ea de Cohesión Social e Igualdad de                                                                                                    |                     |
|------------------------------------------------|----------------------------------------------------------------------------------------------------|---------------------|
|                                                | Asistente Virtual                                                                                                    |                     |
| Hoja Informativa                               | Documentos o Contenidos mínimos a aportar. Independientemente de que en esta                                                                                                    | pantalla aparezcan  |
| Base Legal                                     | <ul> <li>o no otros documentos - circunstancia que dependerá de cual haya sido el desarro<br/>del diálogo interactivo - siempre puede aportar los documentos que considere opor</li> </ul> | ntunos, mediante el |
| escargas / Enlaces                             | botón "Añadir documento"                                                                                                    |                     |
|                                                | Seleccione el documento y pulse aportar                                                                                                    | Aportado            |
|                                                | Anexo I Solicitud de la subvención nominada                                                                                                    | No                  |
|                                                | Documento de estar registrado como Asociación, Fundación u Organización<br>sin ánimo de lucro, con una antigüedad mínima de 2 años a la fecha de<br>publicación de la convocatoria         | No                  |
| Imprimir                                       | Inscripción en el Registro de Entidades Colaboradoras en la prestación de<br>Servicios Sociales del Gobierno de Canarias o certificado de inscripción de los<br>últimos 5 años             | No                  |
|                                                | Solicitud-renovación de la inscripción en el Registro Municipal de Entidades<br>Ciudadanas de este Ayuntamiento                                                                            | No                  |
|                                                | Estatutos de la Organización                                                                                                    | No                  |
|                                                | Tarjeta de identificación fiscal de la organización                                                                                                    | No                  |
|                                                |                                                                                                    |                     |

Al darle a siguiente te salta a una pantalla con varias opciones: la que mas se usa es adjunto documento digital pero... si no quieres aportarlo porque ya la aportaste en un trámite anterior puedes indicarlo y localizar el documento, o porque ya lo aportaste, hay varias opciones a seleccionar.

| Ayuntamiento<br>de Las Palmas<br>de Gran Canaria | laspalmasgc <b>o</b> i                                                                                                    | nline.es (A001)                                                                                                    |
|--------------------------------------------------|----------------------------------------------------------------------------------------------------|----------------------------------------------------------------------------------------------------|
| mites > Búsqueda de Trái                         | nites > Selección de Trámites > Relación de asuntos seleccio<br>rea de Cobesión Social e Igualdad de                                  | inados                                                                                                    |
| oncurrencia Competitiva                          |                                                                                                    |                                                                                                    |
| Hoja Informativa                                 | Documento a aportar : Documento de estar regi<br>Organización sin ánimo de lucro, con una antigü                                      | strado como Asociación, Fundación u<br>edad mínima de 2 años a la fecha de                                               |
| Base Legal                                       | <ul> <li>Lo presentaré en el registro de la entidad (p</li> </ul>                                                                     | resencialmente o mediante correo ordinario) 🛛 🕘                                                                          |
| Descargas / Enlaces                              | Adjunto documento digital Examinar                                                                                                    | Escanear                                                                                                    |
|                                                  | Adjunto firma (opcional) Examinar                                                                                                    |                                                                                                    |
| >                                                | Lo aporté en un trámite anterior mediante e<br>se encuentra en alguno de mis expedientes de                                           | ste servicio de Ventanilla Virtual, o bien                                                                               |
|                                                  | O Se encuentra anexo a otro de los documento                                                                                          | os que se aportan en este trámite 🧕 🧕                                                                                    |
| Imprimir                                         | Dispongo del documento y me comprometo,<br>presentarlo a requerimiento de la Entidad.                                                 | mediante DECLARACIÓN RESPONSABLE, a                                                                                      |
|                                                  | O Es un documento a expedir por                                                                                                    | 0,                                                                                                    |
|                                                  | ACEPTO que dicho documento sea solicitado<br>documento en soporte informático o estable<br>datos necesarios ( Real Decreto 209/2003 A | al organismo indicado. Este organismo remitirá el<br>ciendo conexión telemática segura para obtener los<br>rtículo 14 ). |
|                                                  | No aporto el documento     por el siguiente motivo                                                                                    | 0                                                                                                    |
|                                                  | Otros datos facilitados del documento                                                                                                 | Ø,                                                                                                    |
| Volver                                           |                                                                                                    | Guardar                                                                                                    |
|                                                  |                                                                                                    |                                                                                                    |
| sconectar                                        |                                                                                                    | 09707/2020                                                                                                    |

Lo importante es que el **NO** de la pantalla anterior se convierta en **SI. TODA LA COLUMNADO DE APORTADO DEBE TENER UN SI** para poder continuar con el trámite porque cualquier documento que no tenga el SI y se envíe, generará un requerimiento.

|                     | Asistente virtual                                                                                                    |                                 |
|---------------------|----------------------------------------------------------------------------------------------------|---------------------------------|
| Hoja Informativa    | Documentos o Contenidos mínimos a aportar. Independientemente de que en esta par                                                                                                   | ntalla aparezo                  |
| Base Legal          | del diálogo interactivo - siempre puede aportar los documentos que considere oportur                                                                                               | y caracteristi<br>10s, mediante |
| Descargas / Enlaces | botón "Añadir documento"                                                                                                    |                                 |
|                     | 🖉 Seleccione el documento y pulse aportar                                                                                                    | Aportado                        |
|                     | Anexo I Solicitud de la subvención nominada                                                                                                    | No                              |
|                     | Documento de estar registrado como Asociación, Fundación u Organización<br>sin ánimo de lucro, con una antigüedad mínima de 2 años a la fecha de<br>publicación de la convocatoria | Sí                              |
| Imprimir            | Inscripción en el Registro de Entidades Colaboradoras en la prestación de<br>Servicios Sociales del Gobierno de Canarias o certificado de inscripción de los<br>últimos 5 años     | No                              |
|                     | Solicitud-renovación de la inscripción en el Registro Municipal de Entidades<br>Ciudadanas de este Ayuntamiento                                                                    | No                              |
|                     | Estatutos de la Organización                                                                                                    | No                              |
|                     |                                                                                                    |                                 |

**2.- FINALIZACIÓN DEL TRÁMITE**. El trámite no está finalizado hasta que se firme y salga una pantalla que indique el trámite está completado y se te envié una notificación de registro. Te debes quedar con un documento con el número de registro de entrada.

El documento te indicará tanto la documentación aportada como la documentación pendiente, si se ha quedado algo pendiente de entregar.

#### Consideraciones

El solicitante presenta solicitud de subvención

#### **Documentos no Aportados**

- Inscripción en el Registro de Entidades Colaboradoras en la prestación de Servicios Sociales del Gobierno de Canarias o certificado de inscripción de los últimos 5 años
- Documentación acreditativa original y en vigor de hallarse al corriente en el cumplimiento de las obligaciones tributarias autonómicas
- Documentación acreditativa original y en vigor de hallarse al corriente en el cumplimiento de las obligaciones tributarias con la seguridad social
- Acreditación de tener sede o domicilio permanente en el municipio
- · Documento acreditativo de acuerdos o compromisos formalizados entre la entidad y los voluntarios del proyecto
- Solicitud, resolución de concesión de subvenciones o convenio con otras administraciones públicas o privadas en el que conste la cuantía solicitada o concedida al proyecto
- Certificación de la entidad solicitante en la que consten desglosados los conceptos y la cantidad asignada a cada uno de estos, así como su destino
- ANEXIVI

### Documentos Aportados

- Anexo I Solicitud de la subvención nominada
- Documento de estar registrado como Asociación, Fundación u Organización sin ánimo de lucro, con una antigüedad mínima de 2 años a la fecha de publicación de la convocatoria
- Solicitud-renovación de la inscripción en el Registro Municipal de Entidades Ciudadanas de este Ayuntamiento
- Estatutos de la Organización
- Tarjeta de identificación fiscal de la organización
- Documento de identificación del representante legal que firma la solicitud de subvención
- Certificación de la entidad que acredite la condición de representante legal

Si se queda documentación pendiente:

1.- puedes iniciar un nuevo trámite y aportarlo todo de nuevo

2.- puedes iniciar un nuevo trámite y aportar solo lo pendiente (ver punto 3 de observaciones)

3.- puedes contestar al requerimiento que se te hará a través de la sede electrónica.

**3.- DOCUMENTACIÓN A EXPEDIENTE A TRÁMITE:** En el caso de no encontrar un trámite apropiado para lo que quieras presentar, se podrá utilizar el procedimiento genérico ya establecido por la sede: aportar documentación a expediente a trámite

|                                                                                                    | Núm. de Accesos |   |
|----------------------------------------------------------------------------------------------------|-----------------|---|
| Certificaciones de Empadronamiento                                                                                                    | 2266            |   |
| <ul> <li>Registro electrónico (Únicamente para trámites no creados en la sede electrónica del Ayruntamiento<br/>de las Palmas de Gran Canaria)</li> </ul>                     | 1219            |   |
| Pliego de Descargo para Denuncias de Tráfico                                                                                                    | 830             |   |
| Presentación de Facturas                                                                                                    | 696             |   |
| O Presentación de Documentación a Expediente en Trámite                                                                                                    | 666             |   |
| <ul> <li>Licencia de Obra Menor</li> </ul>                                                                                                    | 524             |   |
| <ul> <li>Volante de Empadronamiento</li> </ul>                                                                                                    | 425             | - |
| <ul> <li>Comunicación Previa a la instalacion con Declaración Responsable para la apertura de actividades<br/>clasificadas no sometidas al régimen de autorización</li> </ul> | 350             |   |
| <ul> <li>Ocupación de la Vía Pública</li> </ul>                                                                                                    | 343             |   |
| <ul> <li>Solicitud de Alta en el Padrón Municipal de Habitantes por Omisión</li> </ul>                                                                                        | 290             |   |
| <ul> <li>Solicitud de Alta/Modificación de Cuenta Bancaria</li> </ul>                                                                                                    | 210             | 5 |
| <ul> <li>Certificaciones Históricas del Padrón Municipal de Habitantes</li> </ul>                                                                                             | 208             |   |
|                                                                                                    |                 |   |
|                                                                                                    | Volver          |   |
|                                                                                                    | 401461          | _ |

**4.- DIFICULTADES O ERRORES EN LA SEDE:** para las dificultades técnicas que se puedan encontrar con la sede electrónica, tales como que no se conecta y no te permite firmar o finalizar el trámite, se cuelga, etc. se puede llamar al **010** y pedir hablar con la persona que atiende la sede electrónica; tambíen se puede comunicar una incidencia a la sede

| A A A A A A A A A A A A A A A A A A A | rea de Cobesión Social e Igualdad de                                                                                                    |                                             |
|---------------------------------------|----------------------------------------------------------------------------------------------------|---------------------------------------------|
| currencia Competitiva                 |                                                                                                    |                                             |
|                                       | Asistente Virtual                                                                                                    |                                             |
| Hoja Informativa                      | Documentos o Contenidos mínimos a aportar. Independientemente de que en esta                                                                                                    | pantalla aparezcan                          |
| Base Legal                            | <ul> <li>del diálogo interactivo - siempre puede aportar los documentos que considere opor<br/>del diálogo interactivo - siempre puede aportar los documentos que considere opor</li> </ul> | no y características<br>rtunos, mediante el |
| Descargas / Enlaces                   | botón "Añadir documento"                                                                                                    |                                             |
|                                       | Seleccione el documento y pulse aportar                                                                                                    | Aportado                                    |
| Imprimir                              | Anexo I Solicitud de la subvención nominada                                                                                                    | No                                          |
|                                       | Documento de estar registrado como Asociación, Fundación u Organización<br>sin ánimo de lucro, con una antigüedad mínima de 2 años a la fecha de<br>publicación de la convocatoria          | Sí                                          |
|                                       | Inscripción en el Registro de Entidades Colaboradoras en la prestación de<br>Servicios Sociales del Gobierno de Canarias o certificado de inscripción de los<br>últimos 5 años              | No                                          |
|                                       | Solicitud-renovación de la inscripción en el Registro Municipal de Entidades<br>Ciudadanas de este Ayuntamiento                                                                             | No                                          |
|                                       | Estatutos de la Organización                                                                                                    | No                                          |
|                                       | Tarjeta de identificación fiscal de la organización                                                                                                    | No                                          |
|                                       |                                                                                                    |                                             |

Al pinchar en el triángulo se salta a la siguiente pestaña donde puedes comunicar la incidencia.

Contactar con el soporte técnico de la ...

# Contactar con el Soporte Técnico de la Web y Sede Electrónica

Antes de usar este formulario de contacto le recomendamos visitar las distintas páginas de ayuda que ofrecemos en esta sección.

- Como introducción puede ver nuestra Guía básica de ayuda a la sede electrónica.
- Si ya tiene localizado el problema puede que encuentre la respuesta en nuestra página de Preguntas Más Frecuentes o Requisitos Técnicos
- Para descargas e información de AutoFirma, por favor, visite nuestra página de descarga e información de la aplicación Autofirma.

| Nombre*             |              |
|---------------------|--------------|
|                     |              |
| Correo electrónico* |              |
|                     |              |
| Asunto*             |              |
|                     |              |
| Acerca de*          |              |
|                     | $\checkmark$ |

**5.- FINALIZACIÓN DEL PLAZO:** se recomienda no dejar la presentación de la documentación para el último día o la última hora del plazo, para evitar saturación en la red.